#### Lakota Keyboard Layout and Fonts Bundle v4.1 | Mac OS X | User Guide

#### Welcome!

Thanks for downloading the Lakota Keyboard Layout and Fonts Bundle v4.1! Once you've installed it, you'll be able to type beautiful Lakota anywhere on your computer – including word documents, social media and emails.

## How to install the keyboard layout

1

The Lakota Keyboard Layout and Fonts Bundle v4.1 can be downloaded from **www.lakhota.org**. Double-click to **Open** and continue through the introduction, License, and Installation screens. This will install the Lakota Keyboard Layout on your hard drive and activate the the keyboard for the current user.

2

The installer automatically adds Lakota language settings to MacOS for the current user. In order to update language settings for another User account, rerun the installer while signed in as the other user.

# How to turn on the keyboard layout

When you want to start typing in Lakota, just click the **Input menu** in the top right corner of your screen and select **Lakota**. When you are finished, click the menu again and select your other keyboard layout. You can switch between your keyboard layouts more quickly by pressing **control** + **space**. Optionally, you can your shortcut preferences with the follow steps:

| * | 🔲 U.S. ┥ Thu Oct 29 1:55:59 PM                                       | v Q 📰 |
|---|----------------------------------------------------------------------|-------|
|   | ✓ 🕮 U.S.                                                             |       |
|   | 📼 Lakota                                                             |       |
|   | <ul><li>Show Character Viewer</li><li>Show Keyboard Viewer</li></ul> |       |
|   | Hide Input Source Name                                               |       |
|   | Open Keyboard Preferences                                            |       |
|   |                                                                      |       |

0

Navigate to your **Keyboard preferences** by clicking Open Keyboard Preferences.

2

Select the **Shortcuts** tab along the top of the window and then select **Input Sources** from the menu on the left side. Then check the option **Select next source in Input menu**. With your mouse, click the current shortcut and then press a key or combination of keys that you'll easily remember By default, **control** + **space** will switch between keyboards

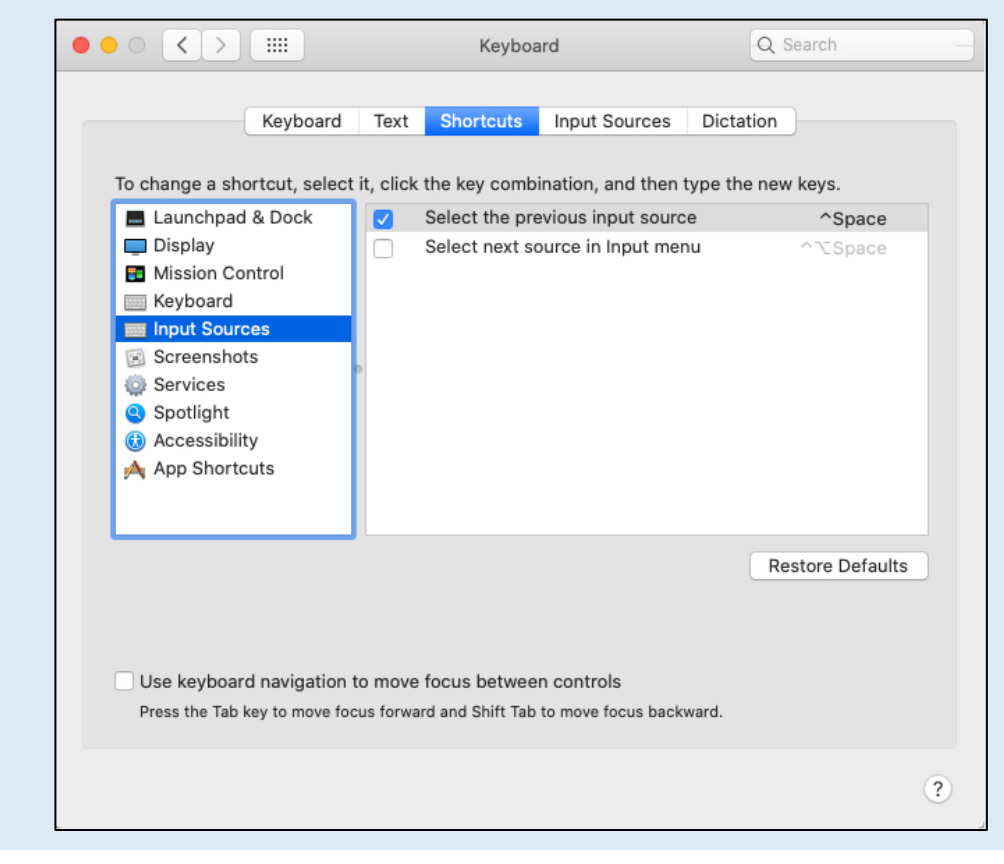

## How to use the keyboard layout

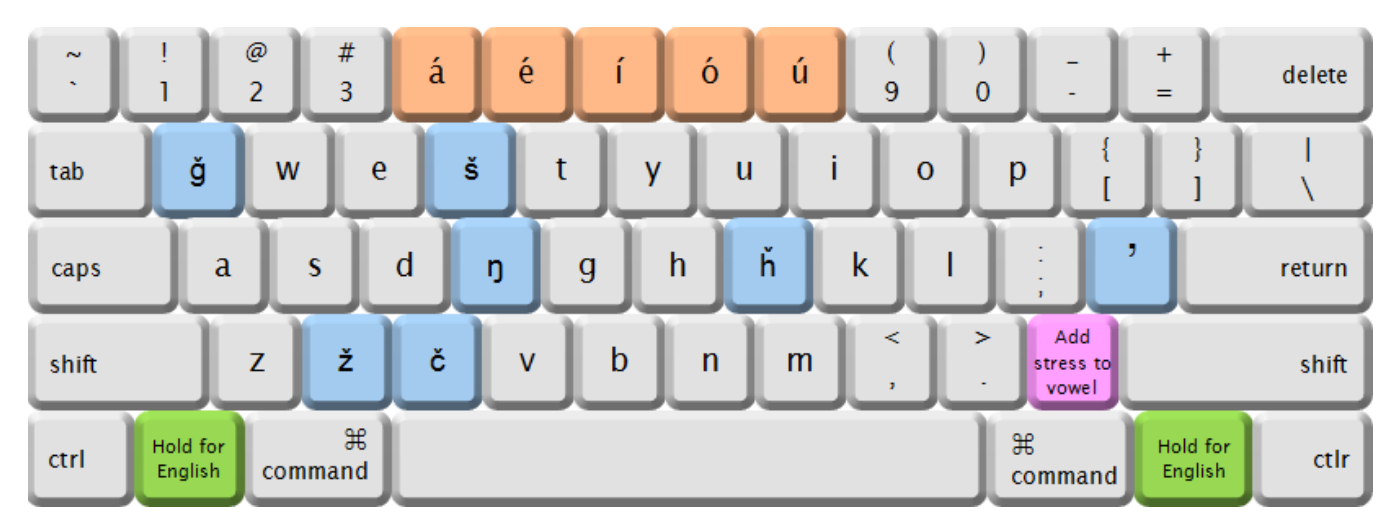

Some of the keys on the English keyboard become redundant when writing Lakota, because they produce letters (such as R and F) that don't exist in the Lakota language. These keys (shown in **blue** above) are used to type the special Lakota letters:

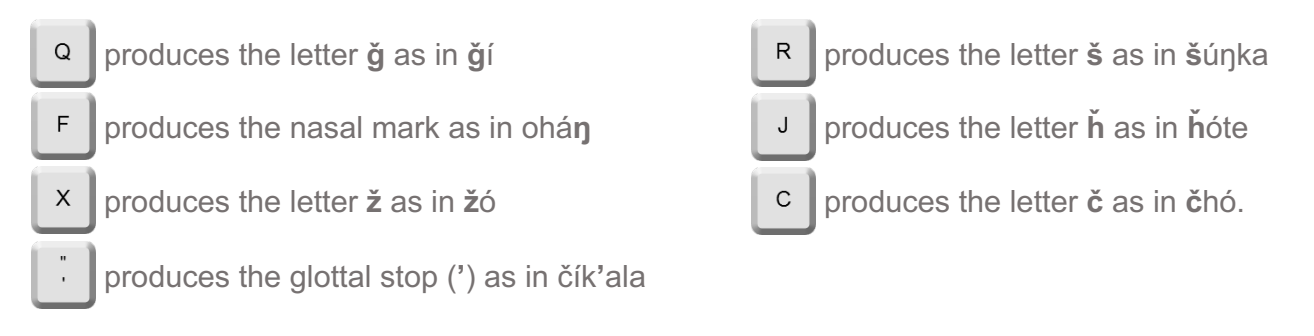

Every word in Lakota carries a stress mark to show which syllable is louder. You can type the stressed vowels using the keys 4 through 5 on the number row (shown in **orange** above):

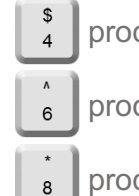

produces the letter **á** as in pah**á** 

- produces the letter  $\mathbf{i}$  as in thipi
- produces the letter **ú** as in igm**ú**

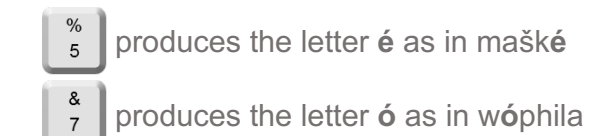

You can also get the stress mark by pressing the forward slash key ? (shown in **pink** above) after you type a vowel. So A followed by ? produces **á** as in pah**á**.

Holding down the **prion** key either side of the space bar (shown in **green** above) makes the keys behave as they would in the English keyboard layout without requiring you to turn off the Lakota keyboard layout. You might find this function helpful if you are typing a Lakota text that requires only one or two English characters, for example in the sentence

#### Bismarck él wathí

which requires the letters R and C (not found in the Lakota keyboard layout).

You can order a set of stickers from **www.llcbookstore.com** and apply them to your physical keyboard to help you get used to the layout of the letters.

### **Fonts bundle**

This software also installs a number of different fonts to your computer so that you can enhance the appearance of your word-processing and graphic work. These fonts are included in the software because most fonts still do not cater for the Lakota alphabet. We recommend that you print out the two final pages in this manual so that you have a visual reference of the Lakota-compatible fonts.

## **User support**

If you need any assistance in using this product, please phone **1-888-525-6828** or email **customersupport@lakhota.org**.

# Lakota-compatible fonts

| Aargau Pro                 | Šuŋğíla čík'ala kiŋ hótȟaŋka žolówaŋ. |
|----------------------------|---------------------------------------|
| Andika New Basic           | Šuŋğíla čík'ala kiŋ hótȟaŋka žolówaŋ. |
| Antigone Pro               | Šuŋğíla čík'ala kiŋ hótȟaŋka žolówaŋ. |
| Antigone Pro Cd            | Šuŋğíla čík'ala kiŋ hótȟaŋka žolówaŋ. |
| Arezzo Pro                 | Šuŋğíla čík'ala kiŋ hótȟaŋka žolówaŋ. |
| Arezzo Pro Ex              | Šuŋğíla čík'ala kiŋ hótȟaŋka žolówaŋ. |
| Arezzo Pro Rounded Cd Bold | Šuŋğíla čík'ala kiŋ hótȟaŋka žolówaŋ. |
| Arezzo Pro Xlight          | Šuŋğíla čík'ala kiŋ hótȟaŋka žolówaŋ. |
| Artistic Pro               | Šupğíla čík'ala kip hótňapka žolówap. |
| Avignon Pro                | Šuŋğíla čík'ala kiŋ hótȟaŋka žolówaŋ. |
| Avignon Pro Cd             | Šuŋğíla čík'ala kiŋ hótȟaŋka žolówaŋ. |
| Avignon Pro Xlight         | Šuŋğíla čík′ala kiŋ hótȟaŋka žolówaŋ. |
| Barbedor Pro               | Šuŋğíla čík'ala kiŋ hótȟaŋka žolówaŋ. |
| Charis SIL                 | Šuŋğíla čík'ala kiŋ hótȟaŋka žolówaŋ. |
| Clearface Pro              | Šuŋğíla čík'ala kiŋ hótȟaŋka žolówaŋ. |
| DejaVu Sans                | Šuŋğíla čík'ala kiŋ hóthaŋka żolówaŋ. |
| DejaVu Sans Condensed      | Šuŋğíla čík'ala kiŋ hótȟaŋka žolówaŋ. |
|                            |                                       |

DejaVu Sans Light Šungíla čík'ala kin hótňanka žolówan. DejaVu Sans Mono Šungíla čík'ala kin hótňanka žolówan. DejaVu Serif Šunčila čík'ala kin hóthanka žolówan. DejaVu Serif Condensed Šunğila čík'ala kin hóthanka žolówan. Dessau Pro Šunğíla čík'ala kin hóthanka žolówan. Gentium Basic Šuŋğíla čík'ala kiŋ hóthaŋka žolówaŋ. Liberation Mono Šuŋğíla čík'ala kiŋ hótňaŋka žolówaŋ. Liberation Sans Šunğíla čík'ala kin hóthanka žolówan. Liberation Serif Šunğíla čík'ala kin hóthanka žolówan. MPH 2B Damese Šuŋğíla čík'ala kiŋ hóthaŋka žolówaŋ. Typewriter Pro Šungíla čík'ala kin hótňanka žolówan. Univeristy Oldstyle Pro Šunğíla čík'ala kiŋ hóthaŋka žolówaŋ.